厚生労働省 「地域医療連携の普及に向けた健康情報活用基盤実証事業」

## のとメディカルネット

# ~地域連携システム PrimeArch 操作説明書~ 能登北部地域

第2.1版

2014年8月31日

| 1. はじめに・・・・・・・・・・・・・・・・・・・・・・・・・・・・・・ 1                                                                                           |  |
|----------------------------------------------------------------------------------------------------|--|
| 1.1 システムの概要 ・・・・・・・・・・・・・・・・・・・・・・・・・                                                                                             |  |
| 2. 起動とログイン · · · · · · · · · · · · · · · · · · ·                                                                                  |  |
| 2.1 カード認証 ・・・・・・・・・・・・・・・・・・・・・・・・・・・・・・・・・・・・                                                                                    |  |
| 2.2 PIN コード入力 · · · · · · · · · · · · · · · · · · ·                                                                               |  |
| 3. PrimeArchの構成 ····· 3                                                                                                    |  |
| 4. HOME 画面 ········ 4                                                                                                    |  |
| 5. 患者情報参照・編集 ・・・・・・・・・・・・・・・・・・・・・・・ 4                                                                                            |  |
| 6. 患者情報・編集 ・・・・・・・・・・・・・・・・・・・・・・・・・・・ 5                                                                                          |  |
|                                                                                                    |  |
| $62 \overline{\tau} \overline{\tau} \overline{l} \overline{l} \overline{l} \overline{l} \overline{l} \overline{l} \overline{l} l$ |  |
| 6 3 デイリービュー: M方詳細 · · · · · · · · · · · · · · · · · · ·                                                                           |  |
| 6.4 デイリービュー:検査詳細 · · · · · · · · · · · · · · · · · · ·                                                                            |  |
| 6.5 デイリービュー:定型文書詳細 ・・・・・・・・・・・・・・・・・・・・・・・・・・・・・・・・・・・・                                                                           |  |
| 6.6 デイリービュー:画像詳細 ・・・・・・・・・・・・・・・・8                                                                                                |  |
| 6.7 デイリービュー:カレンダー表示 ・・・・・・・・・・・・・・9                                                                                               |  |
| 6.8 処方 ・・・・・・・・・・・・・・・・・・・・・・・・・・・・・ 10                                                                                           |  |
| 6.9 検査 ・・・・・・・・・・・・・・・・・・・・・・・・・・・・ 10                                                                                            |  |
| 6.10 文書管理(新規作成) ・・・・・・・・・・・・・・・・・・・・ 11                                                                                           |  |
| 6.14 私の健康 NOTE へのリンク ····································                                                                         |  |
| 6.15 画像 • • • • • • • • • • • • • • • • • •                                                                                       |  |
| 6.16 公開画像設定 ・・・・・・・・・・・・・・・・・・・・・・ 19                                                                                             |  |
| 7. 施設間連携 · · · · · · · · · · · · · · · · · · ·                                                                                    |  |
| 7.1 送信処理 ・・・・・・・・・・・・・・・・・・・・・・・・・・ 20                                                                                            |  |
| 8. セキュアメール ・・・・・・・・・・・・・・・・・・・・・・・・・・・22                                                                                          |  |
| 8.1 受信トレイ ・・・・・・・・・・・・・・・・・・・・・・・・ 22                                                                                             |  |
| 8.2 新規メール ・・・・・・・・・・・・・・・・・・・・・・・ 22                                                                                              |  |
| 8.3 下書き ・・・・・・・・・・・・・・・・・・・・・・・・ 24                                                                                               |  |
| 8.4 送信済み ・・・・・・・・・・・・・・・・・・・・・・・・ 24                                                                                              |  |
| 9. 症例リマインダー ・・・・・・・・・・・・・・・・・・・・・・・25                                                                                             |  |
| 9.1 症例リマインダー一覧 ・・・・・・・・・・・・・・・・・・・ 25                                                                                             |  |
| 9.2 新しく質問をする ・・・・・・・・・・・・・・・・・・・・ 25                                                                                              |  |
| 9.3 回答する ・・・・・・・・・・・・・・・・・・・・・・・ 26                                                                                               |  |
| 10. 個人設定・・・・・・・・・・・・・・・・・・・・・・・・・・・・・・・27                                                                                         |  |
| 10.1 個別設定メニュー ・・・・・・・・・・・・・・・・・・・・・ 27                                                                                            |  |

| 10.2 | 個別設定 | : HOME | 受定・ | •   |   | <br>· | • | • | <br>• | • |   | • | • • |   | • • | 27 |
|------|------|--------|-----|-----|---|-------|---|---|-------|---|---|---|-----|---|-----|----|
| 10.3 | 個別設定 | :患者検索回 | 面面  | • • |   | <br>• | • | • |       | • | • | • |     | • | • • | 27 |
| 10.4 | 個別設定 | :デイリーヒ | ごュー | •   | • | <br>• | • | • |       | • |   | • |     |   |     | 28 |
|      |      |        |     |     |   |       |   |   |       |   |   |   |     |   |     |    |

## 1. はじめに

#### 1.1 システムの概要

本システムは、患者さんに関する他医療機関や薬局から集められた情報(検査結果やお薬、指導の内容や治療方針等)を参照できます。診療の際に、「私の健康 note」と合わせて、ご活用ください。 (※)本ドキュメントでは、「地域連携システム」を「PrimeArch」と表記します。

## 2. 起動とログイン

#### 2.1 カード認証

- ① ご自身の IC カードをカードリーダへ挿入します。
- のとメディカルネットアイコンをダブルクリックで起動させます。
   アイコンが無い場合は、ブラウザで以下 URL にアクセスします。

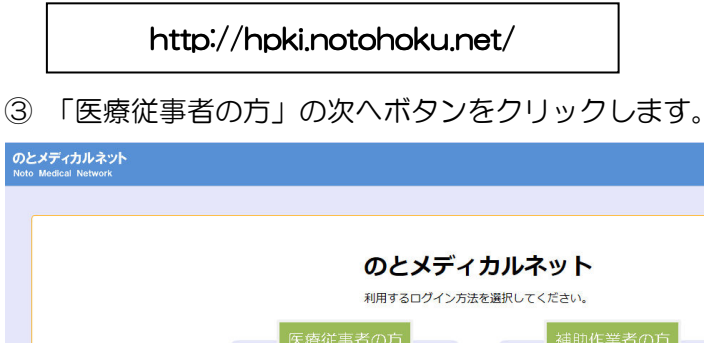

|    | EF PKI |
|----|--------|
|    |        |
| 次へ | 次へ     |

④ 「地域連携」の次へボタンをクリックします。

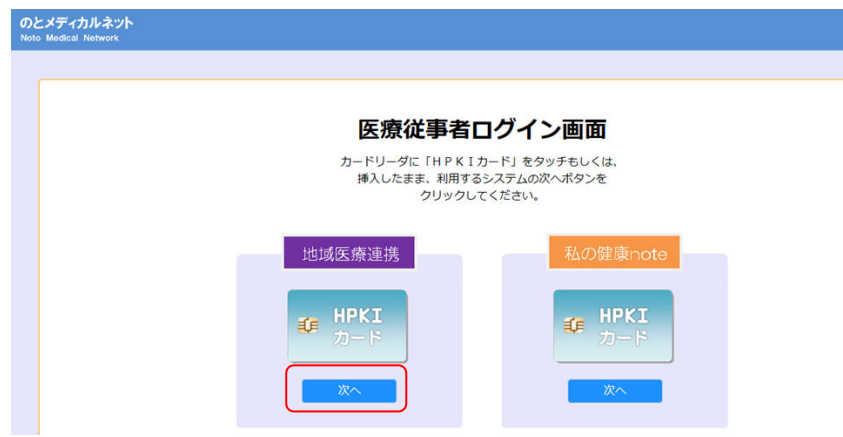

⑤ 認証画面が左図のように表示されます。 [OK] をクリックします。

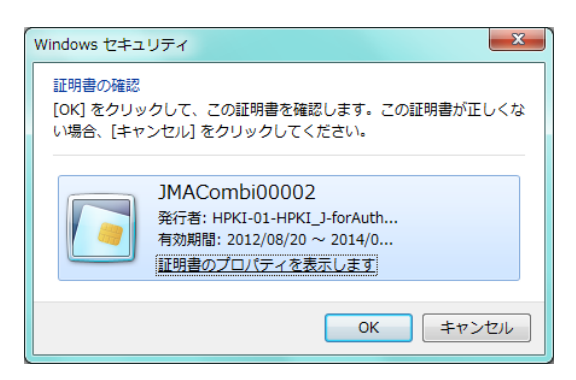

### 2.2 PIN コード入力

① PIN コード入力画面が表示されますので、コードを入力後、 [OK] をクリックします。

| PIN                      | ×     |
|--------------------------|-------|
| 認証をします。<br>PINを入力してください。 |       |
| PIN( <u>P</u> ): ****    |       |
| ОК                       | キャンセル |

② PrimeArch の HOME 画面が表示されます。

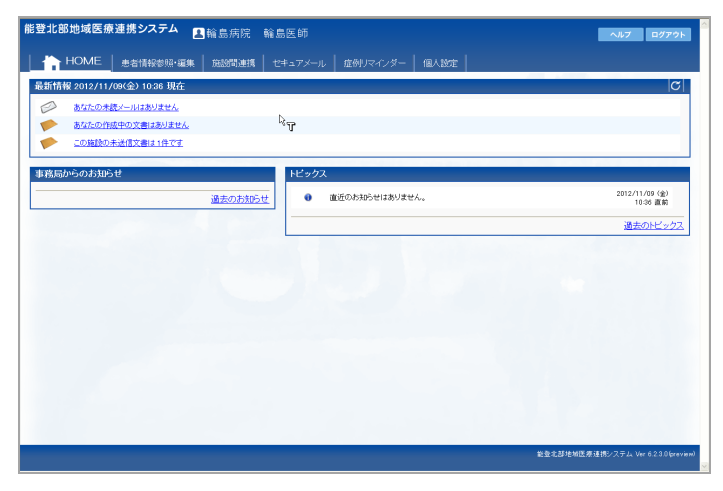

【PrimeArch HOME 画面】

## 3. PrimeArch の構成

以下、PrimeArch 初期画面の上部メニューで説明

|   | 機能タブ         | 説明                            | 説明                                                              |  |  |  |  |  |
|---|--------------|-------------------------------|-----------------------------------------------------------------|--|--|--|--|--|
| 1 | HOME         | 最新情報/事務局から                    | のお知らせ/トピックスを表示します。                                              |  |  |  |  |  |
|   |              | ■特定患者を選択し、                    | 以下その患者情報の参照・操作を行います。                                            |  |  |  |  |  |
|   |              | 機能タブ                          | 説明                                                              |  |  |  |  |  |
|   |              | 1 プロフィール                      | 患者基本/病歴/入院歴/アレルギーを表示しま<br>す。                                    |  |  |  |  |  |
|   |              | 2 デイリービュー                     | 病歴/検査/処方/画像/文書等の情報を日別の帯<br>グラフで表示し、グラフを選択することにより個別<br>情報を表示します。 |  |  |  |  |  |
|   | 串耂桂却         | 3 処方                          | 処方の詳細情報を表示します。                                                  |  |  |  |  |  |
| 2 | 参照・編集        | 4 検査                          | 検査の詳細情報を表示します。<br>検査のグラフを表示します。                                 |  |  |  |  |  |
|   |              | 5 文書管理                        | 紹介状/返書/退院サマリ/在宅診療記録等の文書<br>を作成します。                              |  |  |  |  |  |
|   |              | 7 画像                          | 患者の公開された全画像を参照します。                                              |  |  |  |  |  |
|   |              | 8 公開画像設定                      | 患者の公開する画像を選択します。                                                |  |  |  |  |  |
|   |              | 9 私の健康 note                   | 私の健康 note へのリンクです。                                              |  |  |  |  |  |
|   |              |                               |                                                                 |  |  |  |  |  |
| З | 施設間連携        | 施設間での紹介状の管<br>※診療情報提供料の請      | 理をします。<br>家には、既存の運用(紙によるものなど)が必要です。                             |  |  |  |  |  |
| 4 | セキュアメール      | PrimeArch 内でのメ・<br>(受信トレイ/新規メ | ールの送信・受信をします。<br>.ール/下書き/送信済み)                                  |  |  |  |  |  |
| 5 | 症例<br>リマインダー | PrimeArch 内での患<br>を提供します。     | 者の症例についての質問→回答形式の相互アドバイス機能                                      |  |  |  |  |  |
| 6 | 個人設定         | PrimeArch システムの<br>(表示方法等)    | の利用者個人の設定をします。                                                  |  |  |  |  |  |

## 4. HOME 画面

最新情報(未読メール・作成中文書・未送信文書)/事務局からのお知らせ(メール)/トピックス (連携情報等)を表示します。

- ① 各一覧より該当のものを選択すると、各詳細画面を表示します。
- ② 過去のトピックスを選択すると、過去履歴一覧を表示します。

| <b>能登北部地域医療連携システム</b> 国輪島病院 輪島医師                                                                                                    |                | ヘルプ ログアウト                  |
|----------------------------------------------------------------------------------------------------|----------------|----------------------------|
| ┃                                                                                                    | マインダー   個人設定   |                            |
| <ul> <li>最新情報 2012/10/02(火) 1025 現在</li> <li> <u>あなたの未長メールはありません</u><br/><u>あなたの作気をの文書はありません</u><br/><u>この施設の未送信文書はありません</u></li></ul>                                                                           | Нурд           | σ <br>                     |
| <u>システムメンテナンスのお知らせ</u> No 100082 2012/10/02(火) 1024 直前                                                                                                    | 直近のお知らせはありません。 | 2012/10/02 (火)<br>10:25 直前 |
| 平素、総金北部地域医療連携システムをご利用いただき、<br>「細にありかとうございます。<br>下記の通り、署名機能迫かを目的とした<br>繁急シンテナンスを実施知します。<br>シンテナンスを実施知します。<br>「伊止取しますので、ご了手のほどお類い取します。<br>◎期間<br>・0月、□ 0000 0100/1658589 (年) ・ ・ ・ ・ ・ ・ ・ ・ ・ ・ ・ ・ ・ ・ ・ ・ ・ ・ ・ | R              | <u>過去のビックス</u><br>②        |
| 過去のお知らせ                                                                                                    |                |                            |
|                                                                                                    |                | 能登北部地域医療連携システム Ver 62.1.0  |

## 5. 患者情報参照・編集

- ① HOME 画面上部 [患者情報参照・編集] をクリックします。
- ② [ID を指定して患者を選択する]項目にて ID の種類(施設内患者 ID・地域 ID)を選択し、患者 ID を入力後[検索]をクリックします。
   ※この時、[履歴に追加する]にチェックを入れると、「最近参照した患者から選択する」

次回より一覧に表示されます。

③ 患者のプロフィールが表示されます。

| 能登北部地域<br>療連携システム<br>1<br>HOME 患者情報参照・編<br>10を指定して患者を選択する                                                   |           | <u>ヘルフ</u> ログアウト        |
|----------------------------------------------------------------------------------------------------|-----------|-------------------------|
| Dの種類: 施設: 100 2007 101300<br>最近 100 種類: 施設 100 2007 101300<br>税 100 種類: 通去10月 ▼ 税索 (D0 名前・<br>該当データ(はありません) | アカビに注め加する |                         |
|                                                                                                    |           | 能量北部地域広修道携リステム Ver 6211 |

4

## 6. 患者情報・編集

#### 6.1 プロフィール

- ① [患者情報参照・編集] 画面にて患者選択後、プロフィール画面が表示されます。
- ② プロフィール画面では、以下を表示します。
  - •患者基本:氏名/住所等
  - 病歴
  - ・入院歴
  - ・アレルギー情報
- ③他施設と患者情報が共有されている場合、右上の「連携する施設」の施設をチェックし、更新ボタンをクリックすることで、連携先の情報も参照できます。(施設ごとに色分けされて表示されます)※今回の能登中部地域の各参加施設は「(他)能登中部」として1つにまとめて表示されます。

| <ul> <li>6 9 。</li> <li>能登北部地域医療連携:</li> </ul> | システム 西於自守院 於自床師                                    |                                                          | C    |
|------------------------------------------------|----------------------------------------------------|----------------------------------------------------------|------|
| (7.1)                                          |                                                    |                                                          |      |
| 4他の患者 🎽 👪 🕫                                    | カアオイ)<br>可茎 ID:1014360                             | 生年月日:1934年9月25日<br>78歳 0ヶ日 □ A病院                         | 更新ボダ |
|                                                |                                                    | ( G MA ( S / ) )                                         |      |
| Home プロフィール デ                                  | Fイリービュー 処方 検査 文書管理 連携バス                            |                                                          |      |
| 基本情報                                           |                                                    |                                                          |      |
| 輪島病院 A病院                                       |                                                    |                                                          |      |
| 患者ID 1014360                                   | 患者氏名 駿河 葵(スルガ アオイ)                                 |                                                          |      |
| 生年月日 昭和009(1934)/0                             | 29/25 性別 女性                                        |                                                          |      |
| ₹928-0000                                      |                                                    |                                                          |      |
| 住所 石川県輪島市×                                     | 00(-)0(                                            |                                                          |      |
| 自宅TEL 076-000-0000                             | 勤務先TEL 076-000-0000                                |                                                          |      |
|                                                |                                                    |                                                          |      |
| <b>志歴</b>                                      |                                                    | <b>}</b>                                                 |      |
| 診断病名に付随するマークの                                  | の意味 主病 :主病 確定:確定 機密:機密 リスク:リスクあり<br>施設名            | 於病利                                                      |      |
| 期間                                             | 診断病名                                               | 10/2017                                                  |      |
| 2012/04/24~                                    | 輪島病院                                               | 整形外科                                                     |      |
| 2012/04/24                                     | 右大腿骨頚部骨折 確定                                        |                                                          |      |
| 2012/05/01 ~                                   | 輪島病院                                               | リハビリテーション科                                               |      |
| 2012/00/01                                     | 右大腿骨頚部骨折 雇定                                        |                                                          |      |
| 3. R≏tax                                       |                                                    |                                                          |      |
| tions .                                        | <b>サンルク</b>                                        | <b>花士/花士</b> 口)                                          |      |
| 2012/04/24 ~ 2012/05/17                        | 7 輪島病院                                             |                                                          |      |
|                                                |                                                    |                                                          |      |
| アレルギー                                          |                                                    |                                                          |      |
| 0017 13                                        | 施設名                                                |                                                          |      |
| :登北部地域医療運捞:<br>∢他の患者 ▲ (スル<br><b>骸</b> 戸       | ンステム 【輪島病院 輪島医師<br>ガ アオイ)<br>可 <b>葵</b> ID:1014360 | ログアウト X表現する)症設 (ご)<br>生年月日:1934年9月25日<br>78歳 0ヶ月 78歳 0ヶ月 |      |
| Home   プロフィール   デ                              | ・<br>イリービュー   処方   検査     文書管理   連携バス              |                                                          |      |
|                                                |                                                    |                                                          | 1    |
| 基本情報                                           |                                                    |                                                          |      |
| 輪島病院 A病院                                       |                                                    |                                                          |      |
| 患者ID 1014360                                   | 患者氏名 駿河 癸(スルカ アオイ)                                 |                                                          |      |
| 生年月日 昭和09(1934)/0                              | 09/25 性別 女性                                        |                                                          |      |
| 住所 〒928-0000                                   |                                                    |                                                          |      |
| 石川県輸島市X                                        | ∞∞→∞                                               | k                                                        |      |
| 自宅TEL 076-000-0000                             | 勤務先TEL 076-000-0000                                |                                                          |      |
| 病歷                                             |                                                    |                                                          |      |
| 診断病名に付随するマークの                                  | の意味 主病:主病 確定:確定 機密:機密 リスク:リスクあり                    | Social Sector                                            |      |
| 期間                                             | /把武石<br>診断住々                                       | ◎炒料<br>転帰                                                |      |
|                                                | A病院                                                | 整形外科                                                     |      |
| 2012/04/23 ~ 2012/04/23                        | 3<br>右大腿骨頚部骨折 確定                                   |                                                          |      |
|                                                | 輪島病院                                               |                                                          |      |
| 2012/04/24 ~                                   | 右大腿骨頚部骨折 確定                                        | 建携先情報か一覧に追加されます。                                         |      |
| 0010 (05 /01                                   | 輪島病院                                               | リハビリテーション科                                               |      |
| 2012/05/01 ~                                   | 右大腿骨頚部骨折 確定                                        |                                                          |      |
|                                                |                                                    | · · · · · · · · · · · · · · · · · · ·                    |      |
| 人院歴                                            |                                                    |                                                          |      |
| 期間                                             |                                                    | 死亡(死亡日)                                                  |      |
| 2012/04/24 ~ 2012/05/13                        | / 1998.1657月19元                                    |                                                          |      |

#### 6.2 デイリービュー

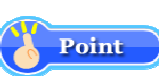

地域連携システムでは、参加医療機関から集められた患者さんの情報が参照できます。

診療・調剤の際には、「地域連携システム」で、自施設だけでなく他医療機関・薬局からの 情報を参照して、患者さんへの診療や服薬指導にご活用ください。

- ① [患者情報参照・編集] 画面にて患者選択後、画面上部より[デイリービュー] をクリック します。
- ② 患者情報がある期間は灰色の帯で表示され、左の ■<u>処方</u>などの項目をクリックすると詳細な 色つき(連携の場合は施設ごと)の帯が展開されます。

|   | <b>能登北部地域医療連携システム</b><br>記輪島病院 輪島医師                                                                                                    | 10/79F                     | 連携する施設 🔽                                  |
|---|----------------------------------------------------------------------------------------------------|----------------------------|-------------------------------------------|
|   | <     (スルガ アオイ)     酸河 葵 ID:1014360                                                                                                    | 生年月日-1934年9月25日<br>78歳 0ヶ月 | <ul> <li>☑ 輪島病院</li> <li>☑ A病院</li> </ul> |
| 1 | Home フロフィー・ デイリービュー 北方 検査   文書管理 連携バス                                                                                                    |                            |                                           |
| ( | 3                                                                                                    | カレンダー 85月                  | 1 25月 15月 2週間                             |
|   | << < 2012/05/02 Go > >>                                                                                                    |                            | 表示方法:オーター種別 🚿                             |
|   | 日付         16         17         18         19         20         21         22         23         1           月         火         水         木         金         土         日         月 |                            | 12 13 14 15 16<br>土日月火水                   |
|   | 基本情報                                                                                                    |                            | ĕ.                                        |
| Ę |                                                                                                    |                            |                                           |
|   | <u>ロ<sub>アレルギー</sub></u>                                                                                                    |                            |                                           |
|   | 日義名                                                                                                    |                            |                                           |
|   | <u>□<u>処方</u></u>                                                                                                    |                            |                                           |
|   | 口 <u>技立</u>                                                                                                    |                            |                                           |
|   |                                                                                                    |                            |                                           |
|   |                                                                                                    |                            |                                           |
|   | 鍵度情報                                                                                                    |                            |                                           |
|   |                                                                                                    |                            |                                           |
|   | 定型文書                                                                                                    |                            |                                           |
|   | その他                                                                                                    |                            |                                           |
|   |                                                                                                    |                            |                                           |
|   | 8                                                                                                    |                            | 2                                         |

- ③ 表示させたい日付を選択します。
- ④ 表示期間・カレンダーをクリックで、表示期間を変更できます。

| <b>能登北部地域医療連携システム 🛛</b> 輪島病院 輪島医師                                                                                                    | ログアウト                                  | 連携する施設                      | C          |
|----------------------------------------------------------------------------------------------------|----------------------------------------|-----------------------------|------------|
| <100年ま (スルガアオイ)<br>駿河葵 ID-1014360                                                                                                    | 生年月日:1934年9月25日<br>78歳 0ヶ月             | ☑ A病院                       | -          |
| → Home   プロフィール   デ <b>イリービュ</b> ー   処方   検査     文書管理   連携バス                                                                                                    |                                        |                             |            |
|                                                                                                    | カレンダー 6ヶ月                              | 25月 15月 2週間                 |            |
| << < 2012/05/02 Go > >>                                                                                                    | 6                                      | 表示方法: オーダー種別                | ×          |
| 2012/4           目付         16         17         18         19         20         21         23         24         25         26         27         28         29         00         1         2         3         4           月         火         水         木         金         土         日         月         火         水         木         金         土         日         月         火         水         木         金         土         日         月         火         水         木         金         土         日         月         火         水         木         金         土         日         月         火         水         木         金         土         日         月         火         水         木         金         土         日         月         火         水         木         金         1         1         1         2         3         4         1         1         1         1         1         1         1         1         1         1         1         1         1         1         1         1         1         1         1         1 <th1< th="">         1         <th1< th="">         &lt;</th1<></th1<> | 2012/5<br>6 7 8 9 10 11<br>日 月 火 水 木 金 | 12 13 14 15 16<br>土 日 月 火 水 |            |
| 調測実績                                                                                                    |                                        |                             | <u> </u>   |
| ■<br><u> Zレルギー</u>                                                                                                    |                                        |                             |            |
| 5                                                                                                    |                                        |                             |            |
|                                                                                                    |                                        |                             |            |
| ソセゴン注15mg/1mL<br>(別量有)                                                                                                    |                                        |                             | -          |
| アダラックスP(25m<br>g/1mL)(別星布)                                                                                                    |                                        |                             |            |
| ムコスタ錠(100mg)                                                                                                    |                                        |                             |            |
| ブリンペラン注射液10mg<br>/2mL                                                                                                    | R                                      |                             |            |
| 生食キッ+H(100mL)ハ'イア<br>A専用                                                                                                    |                                        |                             |            |
| ソリューヴンF(500mL)                                                                                                    |                                        |                             |            |
| ペントシリン注 1g (稽<br>末)                                                                                                    |                                        |                             |            |
| ロキソプロフェン錠(60mg)                                                                                                    |                                        |                             |            |
| ガスターD錠(10mg)                                                                                                    |                                        |                             |            |
| リクシアナ錠(15mg)<br>= 34 4 m +                                                                                                    |                                        |                             | ~          |
| ▶ <b>────</b> ────────────────────────────────                                                                                                    |                                        |                             | ( <u>)</u> |

- ⑤ 情報がある項目([+]が表示されている項目)をクリックすると、詳細表示できます。閉じる場合 は、再度[-]をクリックします。
- ⑥ 表示方法を変更することができます。(オーダ種別/オーダ種 施設/施設 オーダ種)
   ※色付き帯にマウスカーソルを当てると期間などの情報が表示されます。

#### 6.3 デイリービュー: 処方詳細

- ① デイリービュー内、色付き帯にマウスカーソルを当てると用法などの情報が表示されます。
- ② 色付き帯にマウスカーソルを当て、カーソルがリンク選択状態(指の形)でクリックすると詳細 情報(下図)を表示することができます。

| オージ | ダー別   | 情報【処方】                |    |
|-----|-------|-----------------------|----|
| 201 | 12年04 | 4月24日(臨時処方) 整形外科 整形独太 |    |
| R   | pl    | 1日3回 毎食後7日分           |    |
|     |       | ロキソプロフェン錠(60mg)       | 3錠 |
|     |       | ムコスタ錠(100mg)          | 3錠 |
| R   | p2    | 1日2回 朝・夕食後7日分         |    |
|     |       | ガスターD錠(10mg)          | 2錠 |
|     |       |                       |    |
|     |       |                       |    |
|     |       |                       |    |
|     |       |                       |    |
|     |       |                       |    |
|     |       |                       |    |
|     |       |                       | 確認 |

#### 6.4 デイリービュー:検査詳細

- ① デイリービュー内、色付き帯にマウスカーソルを当てると結果値などの情報が表示されます。
- ② 色付き帯にマウスカーソルを当て、カーソルがリンク選択状態(指の形)でクリックすると詳細 情報(下図)を表示することができます。

| ーダー別情報【検体権     | 食査】        |         |         |
|----------------|------------|---------|---------|
| 2012年04月24日 整刑 | 《外科 手素戸技師  |         |         |
| 検査名            | 検査値 単位     | 標準値     |         |
| TP             | 7.0 g/dl   | 6.5-8.2 |         |
| T – Bil        | 0.8 mg/dl  | 0.2-1.1 |         |
| D-Bil          | 0.1 mg/dl  | 0.0-0.3 |         |
| GOT(AST)       | 18 IU/L    | 8-40    |         |
| GPT(ALT)       | 14 IU/L    | 3-35    |         |
| LDH            | 248 IU/L   | 119-229 |         |
| СК             | 119IU/L    | M30-200 | F25-160 |
| 血清-Amy         | 105 IU/L   | 40-130  |         |
| Urea – N       | 17 mg/dl   | 7-22    |         |
| Cre            | 0.54 mg/dl | 0.4-1.2 |         |
|                |            |         | 確認      |

#### 6.5 デイリービュー: 定型文書詳細

- ① デイリービュー内、色付き帯にマウスカーソルを当てると情報が表示されます。
- ② 色付き帯にマウスカーソルを当て、カーソルがリンク選択状態(指の形)でクリックすると詳細 情報(下図)を表示することができます。

|                                          |                                                             |       | 平东      | 24年04月23日 |
|------------------------------------------|-------------------------------------------------------------|-------|---------|-----------|
| 的介克思维教授名                                 | 林县 水水林县 建建设                                                 |       |         |           |
| ang                                      |                                                             | EGRM6 | A (R.B) |           |
| 7920-8585 G11 8.48.8<br>10. 0788-22-2222 | 100-101-100-102<br>100-101-100<br>100-102-100-102           | 家師先名  | 能登烏子    |           |
| 通常统名<br>通常性料<br>電話動号<br>生年月日             | スルガーアオイ<br>観河 葵<br>石川県輸島市XXX-IX<br>76-00-000<br>昭和09年06月25日 |       | (77.歳)  | 113N 女    |
| BR6 - 121                                | 右大聽貴頭部骨折                                                    |       |         |           |
| 観察の部方                                    | ロキソブロフェン鏡(60mg)<br>ムコスタ盤(100mg)<br>ガスターD錠(10mg)             |       |         |           |
| R68-2800                                 | グループホーム内で転倒し受傷<br>同日初参し、上記を認めた                              |       |         |           |
| ****                                     | XPを適付させていただきます                                              |       |         |           |
| 89.8                                     | 平成15年 大揚ポリーブ                                                |       |         |           |
| 生活変換、リスク要素                               | αL                                                          |       |         |           |
| 2004                                     | 痛み止めを処方                                                     |       |         |           |
| 7624-                                    | αι                                                          |       |         |           |
| 1000                                     | ¢i.                                                         |       |         |           |
| 826                                      | 大・息子は他界                                                     |       |         |           |
| 81-8688                                  | ご実施が貴族でのご加速を希望されて                                           | おります。 |         |           |

#### 6.6 デイリービュー: 画像詳細

- デイリービュー内、放射線画像のサムネイルをクリックすると、画像ビューアが表示されます。
- ② 対象シリーズをクリックすると、画像サムネイルが表示されます。
- ③ 詳細表示させたいサムネイルをダブルクリックするか、ドラッグ&ドロップで表示エリアへ移 動させます。

※マウスホイールで画像枚数分切り替わります。

|    |                 | E  | annoant- P-20X | BARR BRUE. |            |
|----|-----------------|----|----------------|------------|------------|
|    |                 |    |                |            |            |
|    |                 | YT |                |            |            |
| 2) | ABO 2<br>ABO 13 |    | ダブルクリか         | JwD        | MICH CALIM |
| -  |                 |    | ドラッグ&ト         | ドロップ       |            |

④その他ツールについては、以下の通りです。

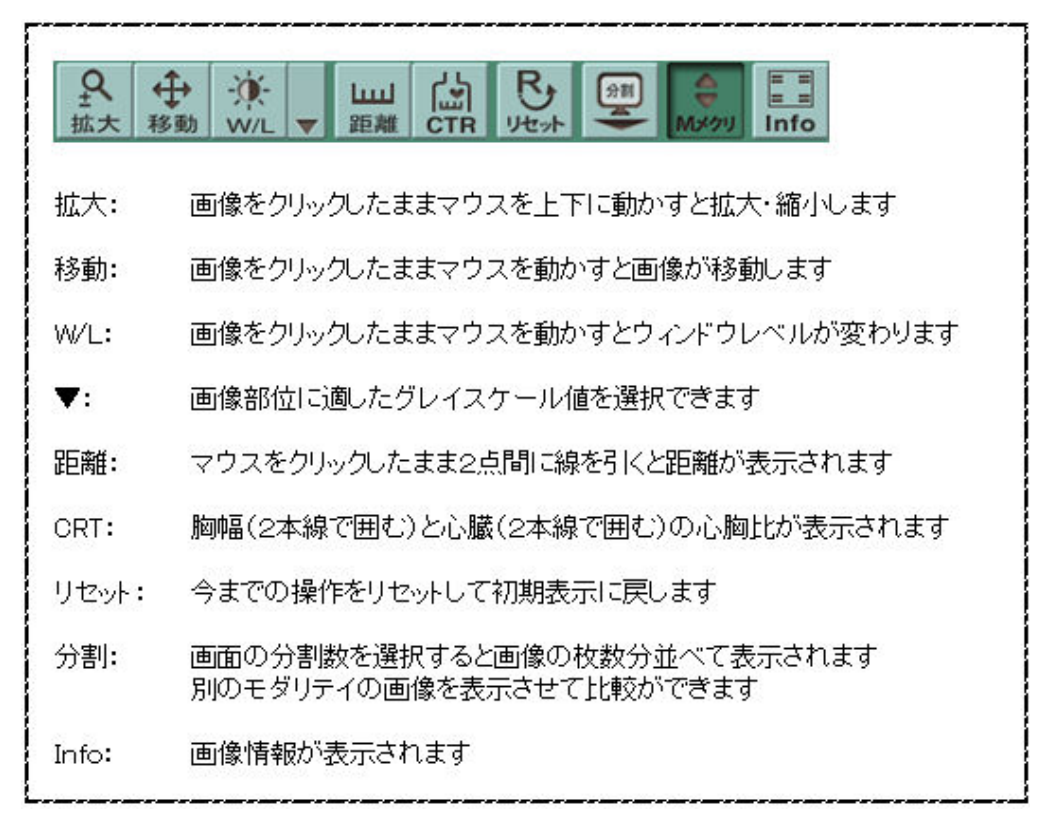

#### 6.7 デイリービュー:カレンダー表示

- デイリービュー内画面上 [カレンダー] をクリックで、対象月前後2週間を含めたカレンダーが 表示されます。
- ② 処方・検査・文書・画像の情報がある場合は、カレンダー内の日付欄にアイコンが表示されます。

内容を参照する場合はクリックをします。

※複数施設選択時は、施設ごとアイコンの背景色が異なります。

| 能登北部地域医療連携                  | <b>隽システム 🔒</b> 輪島病院              | 輪島医師                     |                        |                         |                      | ログアウト 連携する施設                                                             | C  |
|-----------------------------|----------------------------------|--------------------------|------------------------|-------------------------|----------------------|--------------------------------------------------------------------------|----|
| ∢他の患者 🍐 🐯                   | ルガ アオイ)<br><b>河 葵</b> ID:1014360 |                          |                        |                         | 生年月日:1934<br>7{      | <ul> <li>▼ 輪島病院</li> <li>年9月25日</li> <li>ジ A病院</li> <li>3歳0ヶ月</li> </ul> |    |
|                             | イリービュー 如方 神杏                     | 文書管理   連携バス              |                        |                         |                      |                                                                          |    |
|                             |                                  |                          |                        |                         |                      |                                                                          |    |
| . 0010/05/00                | final                            | 2012                     | May                    |                         |                      | 67H 27H 17H 21GIO                                                        |    |
| _< 2012/05/02 _Go           | 」 <u>&gt;</u> 」<br>月曜日           | <sup>平成24</sup> ↓<br>火曜日 | <sup>』 皐月</sup><br>水曜日 | 2                       | 金曜日                  | 土曜日                                                                      |    |
| 22                          | 23 🎿 🍨                           | 24 航 🍨 📲                 | 25 🍨                   | 26 🔽 🛃                  | 27                   | 28 🔟 🦺                                                                   |    |
| 29                          | 30                               | 01 🖢 🥵                   | 02 1                   | 07                      | 04 🔛                 | 05                                                                       |    |
| 06                          | 07 🧶                             | 08                       | 09 🌒                   | 10                      | 11                   | 12                                                                       | l≩ |
| 13                          | 14                               | 15                       | 16                     | 17                      | 18                   | 19                                                                       |    |
| 20                          | 21                               | 22                       | 23                     | 24                      | 25                   | 26                                                                       |    |
| 27                          | 28                               | 29                       | 30                     | 31                      | 01                   | 02                                                                       |    |
| 03                          | 04                               | 05                       | 06                     | 07                      | 08                   | 09                                                                       |    |
| オーダー別情報【検休<br>2010年07月08日 タ | 本検査】<br>外科 医師036                 |                          |                        | オーダー別情報【<br>2012年04月26日 | 処方]<br>3(臨時処方)整形外科整部 | 继太                                                                       |    |
| 検査名                         | 検査値 単位                           | 標準値                      |                        |                         | 2回 朝・夕良後 59日分<br>    | っ全立                                                                      |    |
| TP                          | 7.2 g/dl                         | 6.5-8.2                  |                        | 18                      | 3回 毎食後6日分            | 234                                                                      |    |
| A/ GEL                      | 1.40                             | 1.40-2.20                |                        | Rp2 ⊐⊀                  | リアンコーワ錠50            | 3錠                                                                       |    |
| GOTIAST                     | 4.2 g/di<br>25 II //             | 3.8-3.1<br>8-40          |                        | ノイ=                     | キノン糖衣錠10mg           | 3錠                                                                       |    |
| GPT(ALT)                    | 25 IU/L<br>9 IU/L                | 3-35                     |                        |                         |                      |                                                                          |    |
| LDH                         | 214 IU/L                         | 119-229                  |                        |                         |                      |                                                                          |    |
| Cre                         | 0.64 mg/dl                       | 0.4-1.2                  |                        |                         |                      |                                                                          |    |
| UA                          | 5.3 mg/dl                        | M3.5-7.0 F2.3-6.0        |                        |                         |                      |                                                                          |    |
| Na                          | 142 mEq/L                        | 130-148                  |                        |                         |                      |                                                                          |    |
|                             | 106mEa/                          | 00 110                   | 確認                     |                         |                      | 確認                                                                       |    |

【検体検査参照例】

【処方内容参照例】

#### 6.8 処方

- ① [患者情報参照・編集] 画面にて患者選択後、画面上部より [処方] をクリックします。
- ② 処方の詳細情報が表示されます。

※施設ごとに色別で表示されます。

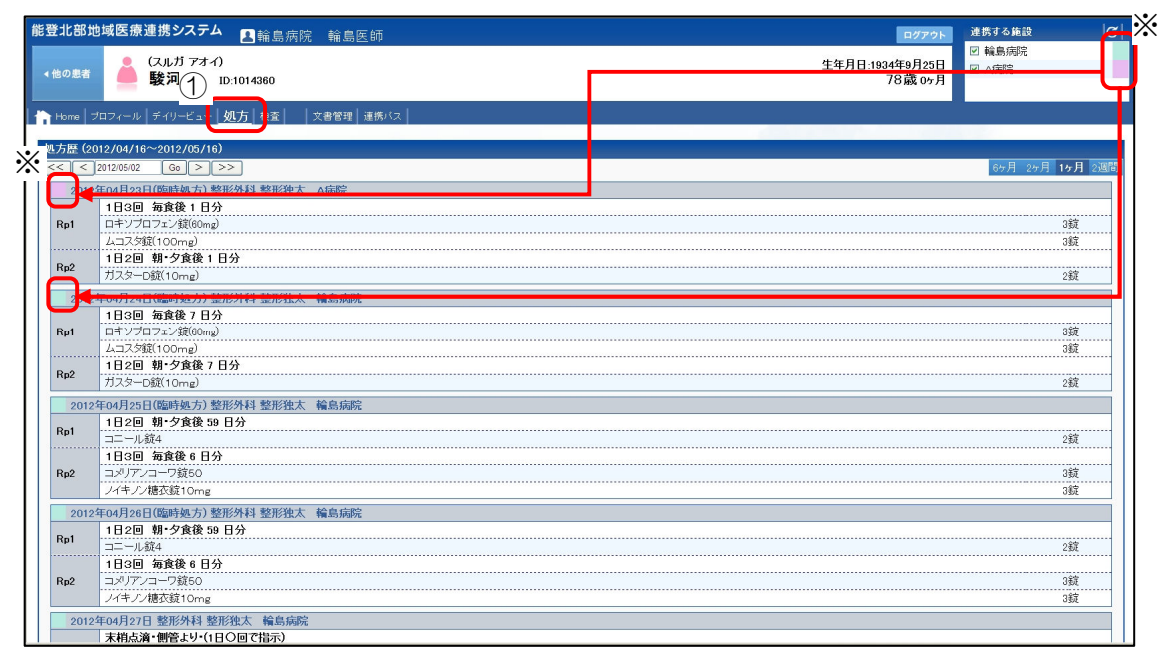

#### 6.9 検査

- ① [患者情報参照・編集]画面にて患者選択後、画面上部より [検査]をクリックします。
- ② 検査の詳細情報が表示されます。
- ③ グラフアイコン 🖳 をクリックすると、グラフが表示されます。
- ④ 閉じる場合は、右下 [閉じる] をクリックして下さい。

| Home   7074-10   F1       |                 | 1     | 检查   | 1 13 | 2書祭理 | 連携バス        |                           |                        | 0.00.0000   |               |                 |               |
|---------------------------|-----------------|-------|------|------|------|-------------|---------------------------|------------------------|-------------|---------------|-----------------|---------------|
|                           |                 |       |      | J    |      | - AND - COL |                           |                        |             |               |                 |               |
| 晋歴 (2012/04/16~20         | 12/05/1<br>Ga > | 6)    |      |      |      |             |                           |                        |             | 8ヶ月 2ヶ月       | 14月 2週間         |               |
| の検査結果一覧にある                | ~ をク!           | リックする | と、クラ | フでも補 | 認め利  | 用出来ます。      |                           |                        |             |               |                 |               |
| 検査項目名(単位)                 | 年月              |       | 201  | 12/4 |      | 2012/5      |                           |                        |             |               |                 |               |
| 標準値                       | 日時              | 24    | 26   | 27   | 28   | 02          |                           |                        |             |               |                 |               |
| (-)                       |                 | (1+)  |      |      |      |             | 秋体検査クラフ表示                 |                        |             |               |                 |               |
| 糖<br>()                   |                 | (+-)  |      |      |      |             | NAT OF ST                 |                        |             |               |                 |               |
| ウロビリノーゲン<br>(注)           |                 | (+-)  |      |      |      |             | 表示オプション                   | 表示する検査項目               | -           |               |                 |               |
| ケトン体<br>(-)               |                 | (-)   |      |      |      |             | 日代直通の表示                   | ER8C                   |             |               |                 |               |
| 白血球                       |                 | (-)   |      |      |      |             | 範囲・集約条件                   | EHGB.                  |             | 1             | 1 1             |               |
| än (3                     |                 | (-)   |      |      |      |             | 〇秋宗範囲                     | EPLT .                 |             |               |                 |               |
| WBC                       |                 | 9.7   | 57   | 60   | 84   | 51          | 07-3040-0 KGH             | EMCV.                  |             |               |                 |               |
| 35-95<br>RBC              | 100             | -     | 0.7  | 0.0  | 0.4  | -0.1        |                           | E MCHC                 |             |               |                 |               |
| M4.0-60 F36-5.0           | 1944            | 3.14  | 2.93 | 2.83 | 3.02 | 2.85        |                           | 口好酸比較数                 |             |               |                 |               |
| M135-17.0 F11.5-15.5      | <u>1</u>        | 9.5   | 8.7  | 8.5  | 8.9  | 8.7         |                           | PT a poper (Bdc)       | Contract of |               |                 | 267           |
| Ht<br>M40-51.0 F39.0-45.0 |                 | 27.2  | 26.2 | 25.5 | 26.9 | 25.7        |                           |                        | 更数          |               |                 |               |
| PLT<br>140-360            |                 | 210   | 181  | 170  | 186  | 267         | 20                        |                        | 12          | -             |                 |               |
| MCV<br>M85-101 F79-100    |                 | 86.6  | 89.6 | 90.0 | 89.0 | 903         | 200                       | 1 1                    | 6           |               | ++              |               |
| MCH<br>27-34              |                 | 30.2  | 29.8 | 30.0 | 29.4 | 30.5        |                           |                        | 1 C         |               |                 |               |
| мснс                      |                 | 34.9  | 33.3 | 33.3 | 33.0 | 33.8        |                           | 120                    |             |               |                 |               |
| N-30                      | -               |       |      |      |      |             |                           |                        |             |               |                 |               |
|                           |                 |       |      |      |      |             | 100                       |                        |             |               | ++              |               |
|                           |                 |       |      |      |      |             |                           |                        |             |               |                 |               |
|                           |                 |       |      |      |      |             |                           |                        |             |               | I I             |               |
|                           |                 |       |      |      |      |             |                           |                        |             |               | I I             |               |
|                           |                 |       |      |      |      |             | 0                         |                        |             |               |                 |               |
|                           |                 |       |      |      |      |             | 2012/04/24 2012/04/25 201 | 204/26 2012/04/27 2012 | 04/28 20    | 12/04/29 2012 | 204/30 2012/05/ | 01 2012/05/02 |
|                           |                 |       |      |      |      |             |                           |                        |             |               |                 |               |
|                           |                 |       |      |      |      |             |                           |                        |             |               |                 | ~             |

#### 6.10 文書管理(新規作成)

- ① [患者情報参照・編集] 画面にて患者選択後、画面上部より [文書管理] をクリックします。
- ② [作成する文書] より文書の種類を選択します。
- ③ 〔新しく文書を作成する〕内〔新規作成〕ボタンをクリックします。
   ※作成された文書は一覧として管理され、一覧検索条件で文書を検索できます。(下図)
   ※作成された文書は、後述の「施設間連携」に登録されます。

| 能登北部地域医療運                                         | <b>重携システム</b> 🛃輪島病院 輪島医師                                          | ログアウト 連携する施設 (                                                      |
|---------------------------------------------------|-------------------------------------------------------------------|---------------------------------------------------------------------|
| ∢他の患者                                             | (スルガ アオイ)<br><b>駿河 葵</b> ID:1014360 (1)                           | <ul> <li>✓ 輪島病院</li> <li>生年月日:1934年9月25日</li> <li>78歳1ヶ月</li> </ul> |
|                                                   |                                                                   |                                                                     |
| 作成する文書 紹介状態                                       | 3傍(香椒)≥ ●                                                         | [電子署名ブラグインのダウンロード]                                                  |
| 文書の一覧から選択<br>一覧検索条件<br>検索条件: ★作業対象<br>文書種類: [オペア] | 1(作成中) × 検索期間: [過去1ヶ月 × □自分の文書のみ<br>× 未行体数: [、 × 未元(時位: 『東丘 × □」。 |                                                                     |
| 作成中                                               | <b>更新日:</b> 2012/11/20(火) 1725 10分前                               | -                                                                   |
|                                                   | 文書種類:紹介状診療情報提供書)<br>文書名:駿河 英 紹介状(診療情報提供書)                         |                                                                     |
|                                                   | 相手先: ※指定されていません                                                   | ME 001/4-++                                                         |
| (retro                                            | - 福泰<br>                                                          |                                                                     |
|                                                   | 文書種類:紹介抗(診療)情報提供書)                                                | 5 W                                                                 |
| 0.00                                              | 文書名: 駿河 英 紹介状(診療情報提供書)<br>相手先: ※描定されていません                         |                                                                     |
|                                                   | 編集                                                                | 複製作成 取消                                                             |

- ④ 下図のような内容入力画面が表示されます。必要となる各項目を入力していきます。
- ⑤ 画面上部 [プレビュー]をクリックで、文書イメージが表示されます。

| 駿河 葵 10:                                | 1014360                  | 5       |                                         |                                                 |                   |                            | 生年月日:1934年<br>78 |
|-----------------------------------------|--------------------------|---------|-----------------------------------------|-------------------------------------------------|-------------------|----------------------------|------------------|
| ▶上  保存して終了                              | #存する 内容をチェック   確定        | = 70Ca- |                                         |                                                 |                   |                            |                  |
| 内容                                      |                          |         |                                         |                                                 |                   |                            |                  |
| 又書種類                                    | 紹介状態廣情報提供書)              |         |                                         |                                                 |                   |                            |                  |
| 18177-1882                              | <b>報島</b> 病院             |         |                                         |                                                 |                   |                            |                  |
| 100-二秒曲日・00年                            | <u>転動医語</u> 間<br>内容      |         |                                         |                                                 |                   |                            |                  |
| 招介先筋膜<br>招介先筋膜                          | (クリックで簡純を選択します。)         | k       |                                         |                                                 |                   |                            |                  |
| 紹介先医師                                   | [クリックでユーザーを選択します。]       |         |                                         |                                                 |                   | 15                         |                  |
| 招介先於庫科·部署                               |                          |         |                                         |                                                 |                   |                            |                  |
| 文書学作儿*                                  | <b>期冯 葵 紹介状態傳傳線接其書</b> ) |         |                                         |                                                 |                   |                            |                  |
| 第行日*                                    | 2012/10/02               |         |                                         |                                                 |                   |                            |                  |
| 文書の説明                                   |                          |         |                                         |                                                 |                   |                            |                  |
|                                         | ( at Web 20 Marco )      |         |                                         |                                                 |                   |                            |                  |
|                                         | ARECO-SWEEK              |         |                                         |                                                 |                   |                            |                  |
| <b>成名</b> *                             |                          | Г       |                                         | 於病情却                                            | 提供意 (約)           | <u>ሱ</u> ዙ)                |                  |
|                                         | ( in the A film )        |         |                                         | ap 100 (PI +00)                                 | 142 DY 100 ( 061. | 11007                      | 道·成24年04日22日/    |
|                                         | 「風万度から痛沢」                |         | #112.000 BILL                           |                                                 |                   |                            | * 8(24+04)(23E)  |
| 主要黨系作                                   |                          |         | 252                                     | 韓島市立韓島病院                                        | 所在地<br>医膀胱器名      | 〒1009000 都适许真侍区町村 警<br>人情院 | 地 建物名            |
|                                         |                          |         | 7923-8585 EILERARS                      | 輸高振動 股<br>計劃時時は1番1地                             | 電話委号<br>医師氏名      | 60-0000-0000<br>能登島子       |                  |
| 1000.00                                 |                          |         | 10.010-22-2222                          | スルガ アオイ                                         |                   |                            | 2002 52          |
| and and and and and and and and and and | 1                        |         | 量者投石<br>量者性所                            | 駿河 英<br>石川県輪島市XXX-XX                            |                   |                            | 1131 女           |
|                                         |                          |         | 電話錄号<br>生年月日                            | 076-000-0000<br>昭和09年09月25日                     |                   | (17 🟨)                     |                  |
|                                         |                          |         | 886-12                                  | 右大腿骨颈部骨折                                        |                   |                            |                  |
|                                         |                          |         | 親名の称方                                   | ロキソプロフェン錠(60mg)<br>ムコスタ錠(100mg)<br>ガスターD錠(10mg) |                   |                            |                  |
|                                         |                          |         | 現成書(新新作用)                               | グループホーム内で転倒し受傷<br>同日初診し、上記を認めた                  |                   |                            |                  |
|                                         |                          |         | 846X                                    | XPを添付させていただきます                                  |                   |                            |                  |
|                                         |                          |         | 15.41.19                                | 平成15年 大陽ボリーブ                                    |                   |                            |                  |
|                                         |                          |         | 生活習慣/リスク要説                              | αL.                                             |                   |                            |                  |
|                                         |                          |         | 0.000                                   | 痛み止めを処方                                         |                   |                            |                  |
|                                         |                          |         | アレルギー                                   | αι                                              |                   |                            |                  |
|                                         |                          |         | 学的被继                                    | ¢L                                              |                   |                            |                  |
|                                         |                          |         | ***                                     | 夫・息子は他界                                         |                   |                            |                  |
|                                         |                          |         | 100000000000000000000000000000000000000 |                                                 |                   |                            |                  |

#### ⑥ 文書作成機能については、以下の通りです。

| (スルガ アオイ)<br>駿河 葵 ID | 1014360                         | 生年月日:1934年9月<br>78歳 |
|----------------------|---------------------------------|---------------------|
| 中止 保存して終了            | 保存する   内容もチェック   「確定」   書 ガルビュー | *                   |
| 訥宣                   |                                 |                     |
| 文書種類                 | 紹介(太郎)康情報選供書)                   |                     |
|                      | Nas.网花                          |                     |
| 稻介元医師2*              | HARE D                          |                     |
| 相介元的成科中的著            | ph                              |                     |
|                      | [クリックで院設を選択します。]                |                     |
| 紹介先医師                | [2リックでユーザーを謝礼ます。]               | 1g                  |
| 紹介先診療科·部署            |                                 |                     |
| 文書タイトル               | 数// 英格// 状態傳傳明影響書               |                     |
| 第17日*                | 2012/10/02                      |                     |
| 文書の説明                |                                 |                     |
|                      | (発展から編択)                        |                     |
| 底名*                  |                                 |                     |
|                      | 「和方電力で適応                        |                     |
| 主要派羽作                |                                 |                     |
|                      |                                 |                     |

| 【編集の中止】        | 編集を中止します。             |          |
|----------------|-----------------------|----------|
| 【保存して終了】       | 保存して終了します。            |          |
| 【保存する】         | 一時保存します。              |          |
| 【内容をチェック】      | 必須項目の入力チェックをします。      |          |
| 【確定】           | 文書が完成したら確定させます。       |          |
| ※確定しても送信前であれば研 | 産定取消が文書管理画面で可能。       |          |
| 【印刷プレビュー】      | 文書を PDF に変換して内容確認ができ、 | 印刷ができます。 |

⑦ 入力内容については、以下の通りです。(★項目については必須入力です)

| (スルガ アオーク) |                             | 生年日日-1024年0日25日                            |
|------------|-----------------------------|--------------------------------------------|
| 駿河 葵 10    | :1014360                    | 24月11月11日11日11日11日11日11日11日11日11日11日11日11日 |
| 中止 保存して終了  | 保存する 内容をチェック   箱豆   🚔 プレビュー |                                            |
| No. N.     |                             | *必须                                        |
| 納容         |                             |                                            |
| 文書種類       | 紹介林(診療情報提供書)                |                                            |
| 相介元施設      | 輪島病院                        |                                            |
| 紹介元医師2*    | MARCE D                     |                                            |
| 相介元於m和中部署  | nik                         |                                            |
|            | (クリックで協設を選択。ます。)            | N                                          |
| 紹介先医師      | [クリックでユーザーを選択します。]          | 4                                          |
| 紹介先診療科·部署  |                             |                                            |
| 文書タイトル・    | 陳河 英 紹介状態(研研長)は書)           |                                            |
|            | 2012/10/02                  |                                            |
| 文書の説明      |                             | 4                                          |
|            |                             |                                            |
|            | (#國內心論說)                    |                                            |
| 康之*        |                             |                                            |
|            |                             |                                            |
|            |                             |                                            |
|            | 成功度の分離区                     |                                            |
| 主要兼新*      |                             |                                            |
|            |                             |                                            |
|            |                             |                                            |
| 10000      |                             |                                            |

【文書種類】 [作成する文書]で選択した文書名が表示されます。
 【紹介元施設】 施設名が表示されます。
 【紹介元医師★】 ログイン者が表示されます。(変更する場合はクリックします)
 【紹介元診療科・部署】 ログイン者の所属科または部署が表示されます。
 【紹介先施設・紹介先医師】クリックして選択します。
 【紹介先診療科・部署】 テキスト入力します。

【発行日★】 本日が入力されています。

変更する場合はカレンダーボタンをクリックします。

【文書の説明】 テキスト入力します。

| 駿河 葵 10                          | 0:1014360                               | 生年月日:1934年9月<br>78歳 |
|----------------------------------|-----------------------------------------|---------------------|
| D中止 保存して終了                       | 保存する 内容をチェック   道空   書 プレビュー             |                     |
| a data                           |                                         | **                  |
| orie<br>Takiki                   | (2)((1))((1))((1))((1))((1))((1))((1))( |                     |
| 200-1110                         |                                         |                     |
| 01/1/0800                        |                                         |                     |
| 100-201810-008                   |                                         |                     |
| 2017/02/00/4 Bide<br>22(14/19/19 | (か) か77時(195) 連邦 王王 1                   |                     |
| 紹介先医師                            | [クリックアコーザーを選択します。]                      |                     |
| 招介先診療料·部署                        |                                         |                     |
| 文書タイトル・                          | 翔河 英·超介状态律保甸投放者)                        |                     |
| 统行日*                             | 2012/10/02                              |                     |
| ☆曲の5666                          |                                         |                     |
|                                  |                                         |                     |
|                                  | <b>州國小小編</b> 訳                          |                     |
| 病名*                              |                                         |                     |
|                                  |                                         |                     |
|                                  | (風方屋かう選択)                               |                     |
| +======                          |                                         |                     |
| 21.20.90.013                     |                                         |                     |
|                                  |                                         |                     |

[病歴から選択]をクリックで病歴を検索・選択できます。

テキスト入力も可能です。

【病名★】

【主要薬剤★】 [処方歴から選択]をクリックで処方歴を検索・選択できます。 検索期間開始日付をクリックで1カ月分期間を移動できます。

テキスト入力も可能です。

【現疾患・身体所見・既往歴・生活習慣/リスク要因・治療経過・アレルギー・予防接種・ 家族歴・連絡(留意)事項】 テキスト入力します。

【【処方情報添付期間・検査情報添付期間】

カレンダーボタンをクリックで日付を入力します。

【画像】

過去半年分の日付が入力されています。[画像選択]をクリックで ビューアが表示されますので、画像を選択できます。

⑧ 添付ファイルについては、以下の通りです。

| 1上 保存して終了 保存する  <br> 15.1863月5日1月1日。                  | 内容をチェック 道定 📑 プレビュー                                                                                                    |                                             |        |     |
|-------------------------------------------------------|----------------------------------------------------------------------------------------------------|---------------------------------------------|--------|-----|
|                                                       |                                                                                                    |                                             |        |     |
| <b>第5時度</b>                                           |                                                                                                    |                                             |        |     |
|                                                       |                                                                                                    |                                             |        |     |
| 連絡(留意)事項                                              |                                                                                                    |                                             |        |     |
| 処方情報添付期間                                              |                                                                                                    |                                             |        |     |
| 検査情報添付期間                                              |                                                                                                    |                                             |        |     |
|                                                       | ~ 2012/10/02 正 高/登録型                                                                                                    |                                             |        |     |
| 画像 2012/04/02                                         |                                                                                                    |                                             |        |     |
| ● 面像 2012/04/02<br>ファイル<br>いファイルの添付                   |                                                                                                    |                                             |        | lą. |
|                                                       | このブラウザを利用しているPCのファ                                                                                                    | イルを添付する。 ファイルサイズ(4 <b>4.6</b> )まで           |        | k   |
| 画像 2012/04-02<br>ファイル<br>いファイルの添付<br>添付する             | このブラウザを利用しているPCのファ<br>このブラウザを利用しているPCのファ                                                                                                    | イルを添付する。ファイルサイズ(4x@)まで<br>【 <del>復回】】</del> |        | lş. |
| 画像 2012/04-02<br>7 <b>フイル</b><br>にマフィイルの添付<br>添付する    | このブラウザを利用しているPCのファ<br>シファイル [<br>診検日   単                                                                                                    | イルを添付する。ファイルサイズ(4xe)まで<br>【@@               | 774ル種類 | k.  |
| Elfe 2012/04/02<br>7フィイル<br>し、ファイルの添付<br>添付する<br>ファイ) | このブラウザを利用しているPCのファ     ちっァイル     ちっァイル     ちゅう     ちゅう | イルを添付する。ファイルサイズ(4xe)まで<br>【892】             | ファイル種類 | k.  |

| 【添付するファイル】 | [参照] をクリックで添付ファイルを選択します。 |
|------------|--------------------------|
| 【診療日】      | カレンダーボタンをクリックで日付を選択します。  |
| 【ファイル種類】   | ファイルの種類を選択します。           |
| 【ファイルの説明】  | 添付ファイルに関する説明等をテキスト入力します。 |

#### 6.14 私の健康 note へのリンク

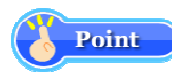

私の健康 note では、患者さん自身が閲覧する疾病管理に特化した情報を表示します。 患者さんの意識向上のため、患者さんに対する指導内容などを登録してください。

私の健康 note は、患者さんの閲覧許可(フェリカカード)が必要なため、以下の場合のみ閲覧可能です。

- A)患者さんがその場にいてフェリカカードを借用できる場合
- B)患者さんの診察や調剤は終わったが、

診察/調剤時に私の健康 note に「本日中」または「X 日間」で閲覧許可済みの場合

① [私の健康 note] をクリックします。

| 🕘 🜻 http                     | s://hpki.notohoku.net                 | /primearch/Mem                                                                                                    | bers/Patient/Pat       | ientProfile.asj 🔎 🗕 🖒                  | ○ 患者情報 - 前   | 2登北部地域 × | ]                                    |                                                                                       | - • |
|------------------------------|---------------------------------------|----------------------------------------------------------------------------------------------------|------------------------|----------------------------------------|--------------|----------|--------------------------------------|---------------------------------------------------------------------------------------|-----|
| 登北部地址<br>(他の患者<br>)Home   プロ | g医療連携シス<br>(ノトフ:<br>能登<br>コフィール   ディリ | (デム 13) (マム 13) (マム 13) ( | F歯科医院<br>303209        | ( <b>北部) テスト的</b><br>文書管理   連携バス       | <b>百科医師7</b> |          | ログアウト<br>1969年7月4日<br><b>45歳</b> 1ヶ月 | <ul> <li>連携する施設</li> <li>✓ F歯科医院(北部)</li> <li>□ i薬局(北部)</li> <li>□ N薬局(北部)</li> </ul> |     |
| 基本情報                         |                                       |                                                                                                    |                        |                                        |              |          |                                      |                                                                                       |     |
| F歯科医院<br>串老m                 | (北部) 藤局(北)                            | 部) N薬局(1                                                                                                    | と部) C病院()<br>串老氏タ      | 北部) (他)能登中部                            |              |          |                                      |                                                                                       |     |
| 生在日日                         | BZERD44(1969)/07                      | /04                                                                                                    | 14191                  | が性                                     | ,<br>        |          |                                      |                                                                                       |     |
| 住所                           | 〒000-0000<br>石川県市区町村                  | 斷地                                                                                                    | 12.773                 |                                        |              |          |                                      |                                                                                       |     |
| 自宅TEL                        | 000-0000-0000                         |                                                                                                    | 勤務先TEL                 |                                        |              |          |                                      |                                                                                       |     |
| 規度<br>診断病名に<br>期間            | 寸随するマークの意                             | □味 主病:主病<br>施設名<br>診断病名                                                                                                    | ,確定 <mark>:確定</mark> 「 | <sub>発密</sub> :機密 <mark>リスク</mark> :リス | クあり          |          | 診療科                                  | ž#                                                                                    | 帰   |
| 期間                           |                                       | 施設名                                                                                                    |                        |                                        |              |          |                                      | 死亡死亡日                                                                                 | )   |
| アレルギー                        |                                       |                                                                                                    |                        |                                        |              |          |                                      |                                                                                       |     |
| 開始日                          |                                       | 施設名<br>アレルゲン区                                                                                                    | 分                      |                                        |              | アレルゲン説明  |                                      |                                                                                       |     |
|                              |                                       |                                                                                                    |                        |                                        |              |          |                                      |                                                                                       |     |

② 患者さんのフェリカカードをフェリカリーダに乗せて、次へボタンをクリックしてください。
 ※前述の B)の場合は、本画面は表示されません。地域連携システムで選択済みの患者さんの情報を
 ③の画面で自動的に表示します。

| のとメディカルネット<br>Noto Medical Network | 私の健康note                                     |        |
|------------------------------------|----------------------------------------------|--------|
| テスト機利医師7 さん<br>F歯科<br>プロフィール ログアウト | <ul> <li>お知らせはありません。</li> </ul>              | ×<br>v |
| 患者選択(カード)患者選択(一覧)                  |                                              | 200    |
|                                    | 患者選択(カード)                                    |        |
| 規                                  | 患者さんがお持ちの「患者カードの準備ができたら<br>次へボタンをクリックしてください。 |        |
|                                    | 患者<br>カード<br>次へ                              |        |
|                                    |                                              |        |
|                                    |                                              |        |

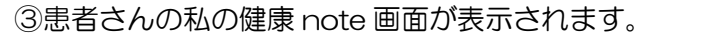

画面上部に、患者さんの氏名等が表示されることを確認してください。

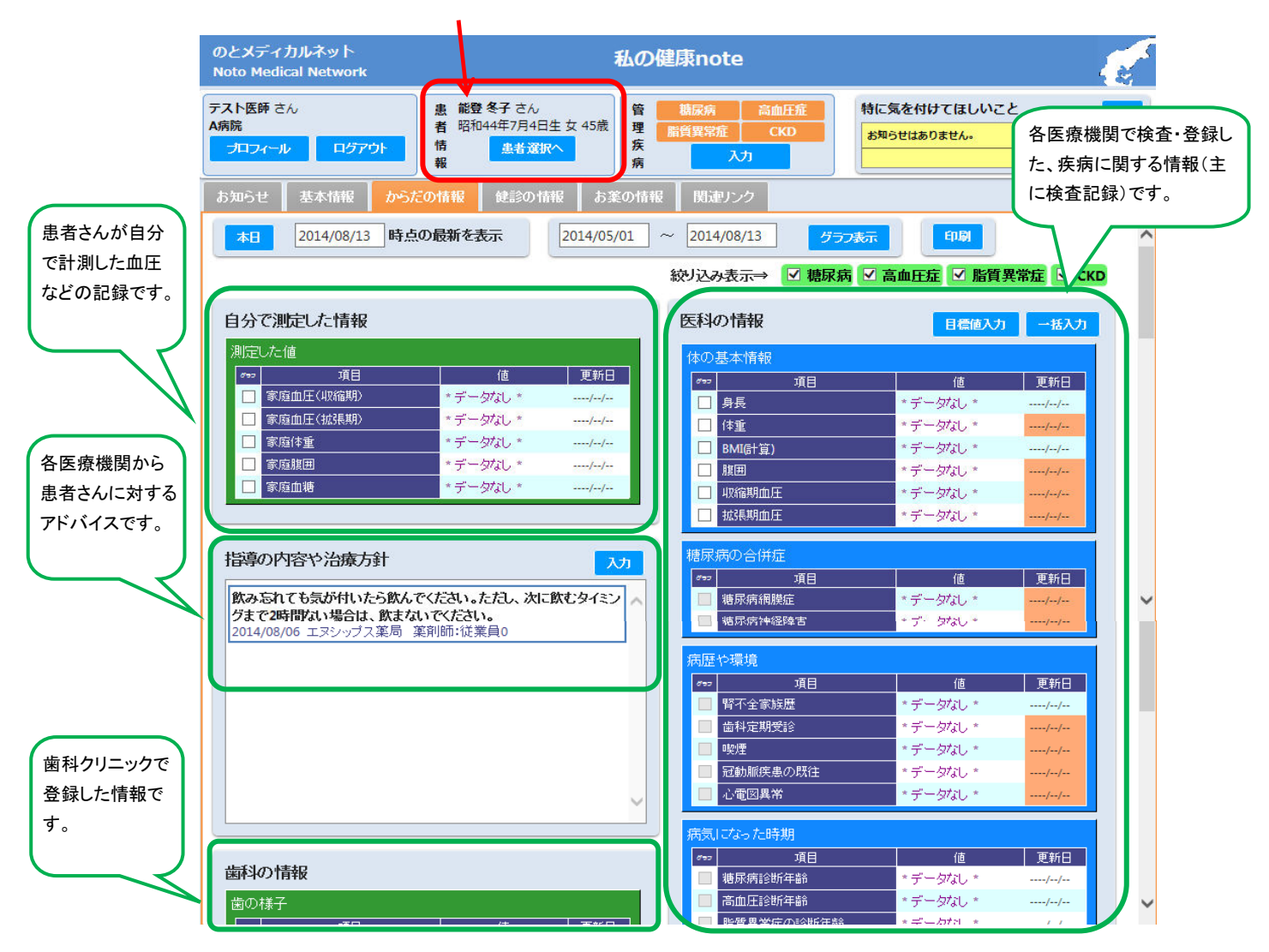

※私の健康 note の詳細手順は、別紙「私の健康 note 操作説明書」を参照ください。

#### 6.15 画像

院内の PACS サーバから画像情報を取得し、対象の患者の画像を表示します。 操作方法に関して、6.6デイリービュー:画像詳細と同様です。

#### 6.16 公開画像設定

他施設に公開する画像を選択します。

- ① 患者情報参照・編集画面内 [公開画像設定] をクリックします。
- ② 対象シリーズをクリックすると、画像サムネイルが表示されます。
- ③ 詳細表示させたいサムネイルをダブルクリックするか、ドラッグ&ドロップで表示エリアへ移 動させます。
- ④ 画像が表示されます。マウスホイールで画像枚数分切り替えられます。
- ⑤ ④の操作等で公開する画像をダブルクリックします。画面右側の選択ボックスに追加されます。
- ⑥ 公開する画像選択終了後、画面右上 [確定] をクリックします。
- ⑦ 操作リストボックス
  - ・個別選択解除は該当にチェックを入れ [削除] をクリックします。
  - ・全部選択の場合は、〔全選択〕をクリックします。
  - ・全部解除の場合は、〔全解除〕をクリックします。
  - ・初期状態に戻す場合は、〔初期表示〕をクリックします。

#### ※注意事項

画像数について、院内の PACS サーバから取得できない為、表示は「Ö」で表示されていても実際は複数 枚あることがあります。その場合スクロールバーまたは 🖳 (分割ボタン)で画像を確認して下さい。

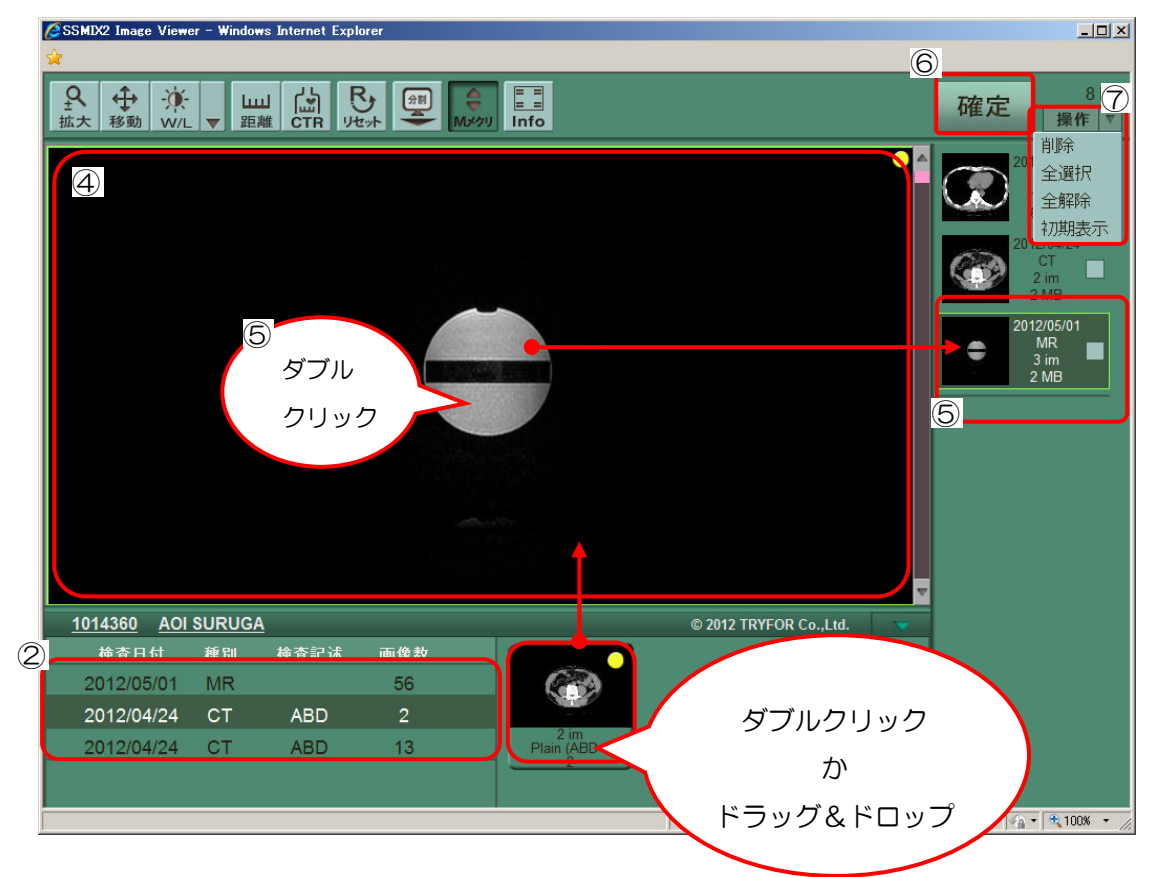

## 7. 施設間連携

#### 7.1 送信処理

施設間連携として診療情報提供書(紹介状)を管理することができます。 ※診療情報提供料の請求には、既存の運用(紙によるものなど)が必要です。

- ① メイン画面上部 [施設間連携] をクリックします。
- ② 診療情報提供書(紹介状)で作成されたものが一覧で表示されます。
- ③ ステータスが「確定」の [送信] をクリックします。
- ④ 一覧右端のプリンターアイコンをクリックで PDF 表示され、印刷も可能です。

| <b>能登北部地域医療連携システム</b> ■A病院 能登鳥子                                                                                                    | ヘルフ ログアウト                                                                                                    |
|----------------------------------------------------------------------------------------------------|----------------------------------------------------------------------------------------------------|
|                                                                                                    |                                                                                                    |
| 他婉娘からの文書を受入                                                                                                    |                                                                                                    |
| 受入済み・送信予定文書                                                                                                    |                                                                                                    |
| <br>重技衆条件<br>★作業対象(確定消) ●検索期間: 過去1ヵ月 ● 患者検索(D・名前・フリガナ): 表示件数: 6 ● :                                                                                                    | 表示J编位: 更新日 💌 H统                                                                                                    |
|                                                                                                    | EDBS AUPR                                                                                                    |
| 確定<br>達度<br>建築の<br>2017<br>1217(17/02(以) 1132 直前<br>1217(17/02(以) 1132 直前<br>1217(17/02(以) 1132 直前<br>1217(17/02(以) 1132 直前<br>1217(17/02(以) 1132 直前<br>1217(17/02(以) 1132 直前<br>1217(17/02(以) 1132 直前<br>1217(17/02(以) 1132 直前<br>1217(17/02(以) 1132 直前<br>1217(17/02(以) 1132 直前<br>1217(17/02(以) 1132 直前<br>1217(17/02(以) 1132 直前<br>1217(17/02(以) 1132 直前<br>1217(17/02(U) 1132 直前<br>1217(17/02(U) 1132 int)<br>1217(17/02(U) 1132 int)<br>1217(17/02(U) 1132 int) |                                                                                                    |
|                                                                                                    |                                                                                                    |
|                                                                                                    | 診療情報提供書(紀介次)<br>平成 <sup>1404月23日(月)</sup>                                                                                                    |
| Web ページからのメッセージ 🔀                                                                                                    | はたえるなおなら<br>はないためなませんで、<br>は、<br>は、<br>なのののの<br>なののののの<br>なのののの<br>なのののの<br>なのののの<br>なのののの<br>なのののの<br>なのののの<br>なのののの<br>なのののの<br>なのののの<br>なのののの<br>なのののの<br>なのののの<br>なのののの<br>なのののの<br>なのののの<br>なのののの<br>なのののの<br>なのののの<br>なのののの<br>なのののの<br>なのののの<br>なのののの<br>なのののの<br>なのののの<br>なのののの<br>なのののの<br>なののののの<br>なののののの<br>なのののの<br>なのののの<br>なのののの<br>なのののの<br>なのののの<br>なのののの<br>なのののの<br>ひの<br>なのののの<br>なのののの<br>なのののの |
| 2 🛃 🖌 送信してよろしいですか?                                                                                                    | ##46.6 XAT 2FT     ##56.6 ##571.5 X     ##19.7 # 101 女     ##56.9 #571.5 X     ##19.9 #571.5 X     ##19.9 #571.5 X     ##19.9 #571.5 X     ##19.9 #571.5 X     ##19.9 #571.5 X                                                                                                    |
| 4                                                                                                    | 8++6-1218 右大服骨颈部骨折                                                                                                    |
| OK キャンセル                                                                                                    | 田本の北方     田本の北方     エネングロウェン値(100mg)     田本の北方     ムススタ母(100mg)     ガスターロ酸(10mg)                                                                                                    |
|                                                                                                    | 他系を1988年4回 グループホーム内で転倒し受強<br>同日初却し、上記を認めた                                                                                                    |
|                                                                                                    | ####美 IPを添付させていただきます                                                                                                    |
|                                                                                                    |                                                                                                    |
|                                                                                                    | 5.52億(リスク要認 なし                                                                                                    |
|                                                                                                    | 2010日日 痛み止めを処方                                                                                                    |
|                                                                                                    | 7684- QL                                                                                                    |
|                                                                                                    | <b>5</b> 800歳 なし                                                                                                    |
|                                                                                                    | ### 夫・息子は他界<br>                                                                                                    |
|                                                                                                    | ●今-連6巻章<br>留今-連6巻章<br>何卒、よろしくお願い申し上げます。                                                                                                    |
|                                                                                                    | 20-1210-0200-0011-660                                                                                                    |

#### 8. セキュアメール

PrimeArch 内でのメール送信・受信機能です。

- 8.1 受信トレイ
  - ① メイン画面上部 [セキュアメール] をクリックします。
  - ② 受信メールー覧が表示されます。一覧左「チェック状態」は以下の通りです。
    - ・未開封状態 🛇
    - 開封状態 🛇
    - ・添付ファイル有り 🥒
  - ③ 件名をクリックでメールの内容が表示されます。
  - ④「チェック状態」のチェックボックスにチェックを入れ、画面上部[メール削除]をクリックで 削除できます。

| 職豊北部地域医療連携システム □① 院 総島医師<br>→ →→→→→→→→→→→→→→→→→→→→→→→→→→→→→→→→→→ | 版定                                                                                            |                                                                          | <b>^#7</b> D777F |  |
|------------------------------------------------------------------|-----------------------------------------------------------------------------------------------|--------------------------------------------------------------------------|------------------|--|
| 2 3-34株 表示件数 22 -                                                |                                                                                               |                                                                          |                  |  |
| ナエック<br>状態 件名                                                    |                                                                                               | 差出人                                                                      | 日付               |  |
| ロ 🗞 🥒 先日はありかとうございました                                             | 前画面に戻る                                                                                        | 北北市フ                                                                     | 2012/10/02(火)    |  |
|                                                                  | 件名 贵                                                                                          | 旧はありがとうございました                                                            |                  |  |
|                                                                  | 历<br>第<br>内容                                                                                  | 日は単着様をご紹介いなだきまして<br>にありかどうごさいました。<br>た、何かございましたらご連絡差し上<br>後もよろレイお敷い致します。 | ifity,           |  |
|                                                                  | 重要度<br><b>1</b> このドキュメントに添け<br>ファイル名<br><u>第24年713 x8</u><br>日このの送信先<br>秋価 製作<br>To 編集医師(ワジマイ | โซ้<br>อักจัววา/ม<br>©)                                                  |                  |  |

#### 8.2 新規メール

- ① セキュアメール画面上部 [新規メール] をクリックします。
- ② [宛先を選択する]をクリックで、宛先一覧画面が表示されます。
- ③ 〔対象方法〕で「施設へ送る」または「ユーザーへ送る」を選択します。
- ④ 画面上部 [あ~わ] で宛先が絞り込まれます。また、名前検索欄に検索文字を入力し [条件検索] をクリックで検索できます。
- ⑤ 宛先種別のリストから「TO」または「CC」を選択し[OK]をクリックで宛先が追加されます。 ※宛先を取り消す場合は、⑥の操作後[チェックしたものを送り先から除外する]をクリックします。

| 1 北部地域医療連携システム 国本病院 能至烏子                                                                                                    | A#7 9279F                                                 |                             |
|----------------------------------------------------------------------------------------------------|-----------------------------------------------------------|-----------------------------|
|                                                                                                    | 38地域医療連携システム<br>宛先検索                                      |                             |
| (2)         (2)         (2)         (2)         (2)         (2)         (2)         (2)         (2)         (2)         (2)         (2)         (2)         (2)         (2)         (2)         (2)         (2)         (2)         (2)         (2)         (2)         (2)         (2)         (2)         (2)         (2)         (2)         (2)         (2)         (2)         (2)         (2)         (2)         (2)         (2)         (2)         (2)         (2)         (2)         (2)         (2)         (2)         (2)         (2)         (2)         (2)         (2)         (2)         (2)         (2)         (2)         (2)         (2)         (2)         (2)         (2)         (2)         (2)         (2)         (2)         (2)         (2)         (2)         (2)         (2)         (2)         (2)         (2)         (2)         (2)         (2)         (2)         (2)         (2)         (2)         (2)         (2)         (2)         (2)         (2)         (2)         (2)         (2)         (2)         (2)         (2)         (2)         (2)         (2)         (2)         (2)         (2)         (2)         (2)         (2)         (2) <th></th> <th></th> |                                                           |                             |
|                                                                                                    | <ul> <li>(5) 外先 (#8507)<br/>(数6)</li> <li>電話番号</li> </ul> | <del>出</del> 所              |
|                                                                                                    | (エスリハビリビックへ) (二元) (二元) (二元) (二元) (二元) (二元) (二元) (二元       |                             |
|                                                                                                    | 24976A                                                    | DYB                         |
|                                                                                                    | エックスヤッキョク)<br>通用 30月                                      | 0000000 軒還府還有從每秋邊物名. 詳細書    |
|                                                                                                    | エルセンター) 行動センター                                            |                             |
|                                                                                                    | <ul> <li>シーシンルがフル)</li> <li>250株所</li> </ul>              | 0000000 新建内质中区等开着地源和名 2022年 |
|                                                                                                    | 2755(12)  (株別的)                                           | ITH.                        |
|                                                                                                    | レクシン(120)<br>式映画的s                                        | 1718_                       |
|                                                                                                    |                                                           |                             |
|                                                                                                    | - アンジセン) 広映現役の                                            |                             |
|                                                                                                    | - アンジセン) 本統治的9                                            |                             |
|                                                                                                    |                                                           |                             |

- ⑥ [進む>>] をクリックします。
- ⑦「件名/内容」を入力し、「重要度」を選択します。
- ⑧ 入力後、[進む>>]をクリックします。

| <b>筋登北部地域医療連携システム L</b> A病院 能登烏子                       | A#7 8777F                           |
|--------------------------------------------------------|-------------------------------------|
| 👘 HOME   患者情報参照・編集   路級関連携   セキュアメール   症例/マインダー   個人設定 |                                     |
|                                                        |                                     |
|                                                        |                                     |
| 文書種類セキュアメール                                            | 一時保存                                |
| (十名) 第8日はめいがとてきいました                                    |                                     |
| 先日は愚尊物をご紹介いたださまして<br>時にありがたらごさいました。                    |                                     |
| また、何かございましたうご道時乗し上げます。                                 |                                     |
| 今後もよろしくお願い取します。                                        |                                     |
|                                                        |                                     |
| PSE 1                                                  |                                     |
|                                                        |                                     |
|                                                        |                                     |
|                                                        |                                     |
|                                                        |                                     |
|                                                        |                                     |
|                                                        |                                     |
|                                                        |                                     |
|                                                        |                                     |
|                                                        |                                     |
|                                                        |                                     |
|                                                        |                                     |
|                                                        |                                     |
|                                                        |                                     |
|                                                        | 総定法的地域記載通道化システム Ver 6.2.1 Apresiew) |
|                                                        |                                     |

- ⑨ [参照]をクリックし、添付ファイルを指定します。
- [アップロード]をクリックで、添付されます。
   ※添付が複数ある場合は②の操作を繰り返し、最後に⑩の操作を行います。
   ※添付を取り消す場合は[削除]をクリックします。
- ① [進む>>]をクリックします。

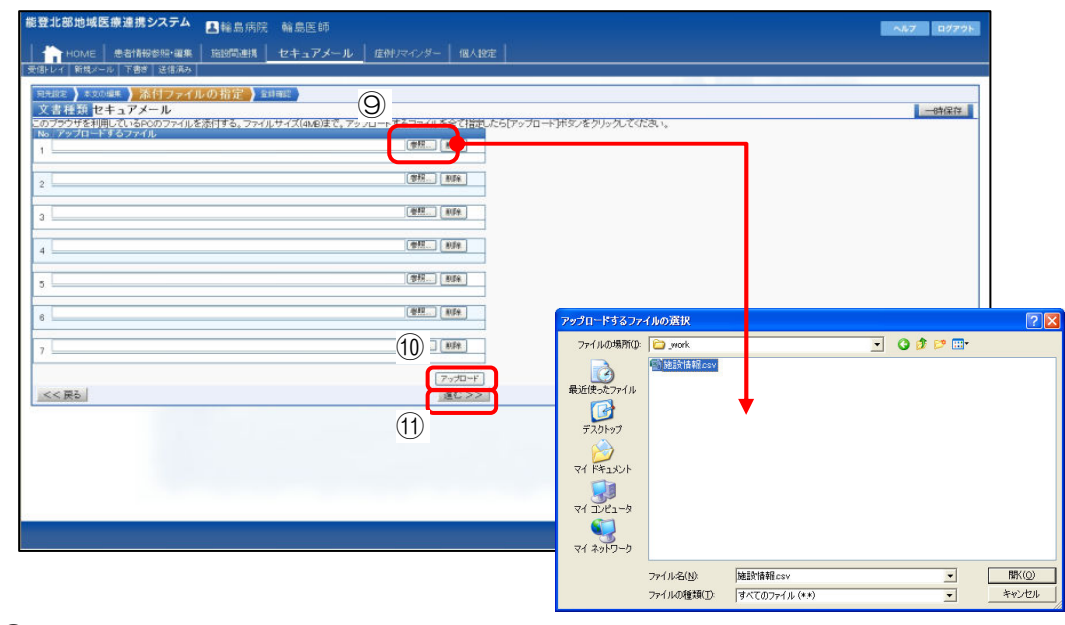

12 [送信]をクリックでメールを送信します。

#### 8.3 下書き

- 新規メール作成「宛先設定・本文編集・添付ファイルの指定・登録確認」の各画面内右上の [一次保存]をクリックで下書きとして保存されます。画面上部[下書き]クリックで一覧が 表示されます。
- ② 下書きメールを削除するときには、一覧画面内行左端のチェックボックスにチェックを入れ、 画面左上[メール削除]をクリックします。

| 備登北部片が完教連携システム □A病院 能登鳥子   ② 計 HO   (2) 計 HO   (2) 計 HO   (2) 11 HO   (2) 12 + 37メール    (2) 12 + 37メール                                                                                                    |             | <u>^#7</u> B979⊁                |
|----------------------------------------------------------------------------------------------------|-------------|---------------------------------|
| →              →              →              →              →              →              →              →              →              →              →              →              →              →              →              →              →              →              →              →              →              →              →              →              →              →              →              →              →              →              →              →              →              →              →              →              →              →              →              →              →              →              →              →              →              →              →              →              →              →              →              →              →              →              →              →              →              →              →              →              →              →              →              → <td>100</td> <td></td> | 100         |                                 |
| 1992 / 作名<br>1992                                                                                                    | 究化.<br>輸島医計 | 日付<br>2012/10/02(火)<br>12:04 運前 |
| CALLSON CONTRACTOR                                                                                                    |             |                                 |
|                                                                                                    |             |                                 |
|                                                                                                    |             |                                 |
|                                                                                                    |             |                                 |
|                                                                                                    |             |                                 |
|                                                                                                    | 能量大部        | 地域医療連携システム Ver 621 Marestent    |
|                                                                                                    |             |                                 |

#### 8.4 送信済み

- ① 画面上部 [送信済み] をクリックします。
- ② 送信済みのメールが一覧で表示されます。該当のメールをクリックすると内容が表示されます。
- ③ 送信済みメールを削除するときには、一覧画面内行左端のチェックボックスにチェックを入れ、
   画面左上[メール削除]をクリックします。

| <b>能登北部地域医療連進されテム</b> ■ A 病院 能登烏子 |              | ALT 09795                    |
|-----------------------------------|--------------|------------------------------|
| 2 1 HOME                          |              |                              |
|                                   |              |                              |
| <u></u>                           |              |                              |
| チェック<br>状態                        | 宛先           | 日付                           |
| ロ / 先日はありがといざいました                 | 輪劇医師         | 2012/10/02(火)<br>12:04 直前    |
|                                   |              |                              |
|                                   |              |                              |
|                                   |              |                              |
|                                   |              |                              |
|                                   |              |                              |
|                                   |              |                              |
|                                   |              |                              |
|                                   |              |                              |
|                                   |              |                              |
|                                   |              |                              |
|                                   |              |                              |
|                                   |              |                              |
|                                   |              |                              |
|                                   | <b>建</b> 主式部 | 他報医療連携システム Ver 6210(preview) |

## 9. 症例リマインダー

PrimeArch 内での患者の症例についての質問→回答形式の相互アドバイス機能です。

- 9.1 症例リマインダー一覧
  - ① メイン画面 [症例リマインダー] をクリックします。
  - ② ページごと症例リマインダーー覧が表示されます。下部のページ番号をクリックすると対象ペ ージのものが表示されます。
  - ③ 該当のタイトルをクリックすると、対象の質問・回答の画面が表示されます。
  - ④ 検索キーワードに検索したい文字を入力し [全文検索] をクリックで、

対象文字を含む症例リマインダー一覧が表示されます。

| 局登北部地域医療連携システム 目輪急病院 輪島目<br>→ HOME   患者情報世俗・編集   指設問連携   セキュア, 症例リマインダー 個人設定  <br>→ ADI → | 647 B2721                                                                                                    |       |
|-------------------------------------------------------------------------------------------|----------------------------------------------------------------------------------------------------|-------|
|                                                                                           |                                                                                                    |       |
|                                                                                           | 国法会   目前日19年<br>                                                                                                   |       |
| 100.03 18842-0.32                                                                         | <u> 産務</u> (スペクター<br>短 <u>一)</u> (1) (三五)                                                                          | *必须项目 |
|                                                                                           | Q. インパルしょうがたり場合っていますがし、いずかんらよかありますか?<br>含味が、出却目前す 数回時, 2000の114.44<br>インフルエンゲの次につていますがし、い学校が決めためりますか?を取えてください<br>ん | 国第十五  |
|                                                                                           |                                                                                                    | BETS  |
|                                                                                           | E巻する <sup>4</sup> 本文は1:00文字時内公 <b>満されよすので個人を特定するような情報は書き込まないでください。</b>                                             | Ξ     |
|                                                                                           |                                                                                                    | ×     |

#### 9.2 新しく質問をする

- ① 症例リマインダー画面上部「新しく質問をする」をクリックします。
- ② タイトル・質問内容を入力します。
- ③ [投稿]をクリックします。

|                                                                                      | へんて ログアウト                    |
|--------------------------------------------------------------------------------------|------------------------------|
| 🏫 HOME   思考諸解診療/編集   底級指連携   セキュアメール   <u>症例リマインダー</u>   個人設定                        |                              |
| 症例フィインダーー質問の作成                                                                       | ₹///का≣ E                    |
| <u> 第四一重に戻る</u>                                                                      | 0.55R4R E                    |
| ) 2 質問を入力してくたちし、                                                                     |                              |
| 3/17/2 (100)(2年6月7):<br>第2:305/8時末                                                   |                              |
| 1月前午留子10002年以内上公開会れますので個人を特定するような情報は進き込まないでください。<br>消え県、リカロジ くなってきよしん。<br>あなど思想としてき、 | あと 94 文字<br>三                |
| 国か良い治療方法律与りますでしょうか??[                                                                |                              |
|                                                                                      |                              |
|                                                                                      |                              |
|                                                                                      |                              |
|                                                                                      |                              |
|                                                                                      |                              |
| #8±3#                                                                                | 地図原連視システム Ver 621.0(preview) |

#### 9.3 回答する

- ① 「質問一覧」より対象の質問をクリックします。
- ② 「A.」の下「回答する」欄に回答内容を入力します。
- ③ [投稿]をクリックします。

| <b>能登北部地域医療連携システム</b> ■輪島病院 輪島医師                                            | AN7 07721                    |
|-----------------------------------------------------------------------------|------------------------------|
| │                                                                           |                              |
| 虚削りマインダー                                                                    |                              |
| MR-MARS                                                                     | * 必須項目                       |
| Q. annæ 🕫                                                                   |                              |
| (4株4: 総監告子 裕田3年: 2012/04/27 74455<br>(第四十十二年): 1977                         |                              |
|                                                                             | ENT &                        |
| A.                                                                          |                              |
| 国際者:輪曲原類 国際日時: 2012/07/24 11:02:13                                          |                              |
|                                                                             | 回答过去                         |
| 回答するがまでは、いいで学い的は知識わますので用する外やするとうな機能は事所はまた、ペイだま、                             |                              |
| 回ってい、(中国人は1000年中が1920年日本テロンド的人は特定テロムテル目前時間を図となった。CACCCA、<br>どのたうなられていた。ころかす |                              |
| 気のできる範囲で回答させていただきたいと思います。                                                   |                              |
|                                                                             |                              |
|                                                                             |                              |
|                                                                             |                              |
|                                                                             |                              |
| 1504                                                                        |                              |
|                                                                             |                              |
|                                                                             |                              |
|                                                                             |                              |
| #2.12                                                                       | 部地域国際連携システム Ver 621 Oprevent |

## 10. 個人設定

利用者個人(ログインID)の設定値(パスワード変更/表示方法等)を設定します。

#### 10.1 個別設定メニュー

メイン画面上部 [個別設定]をクリックします。メニュー「パスワードの変更」「個別設定」が表示されます。※パスワード変更については今回使用しません。

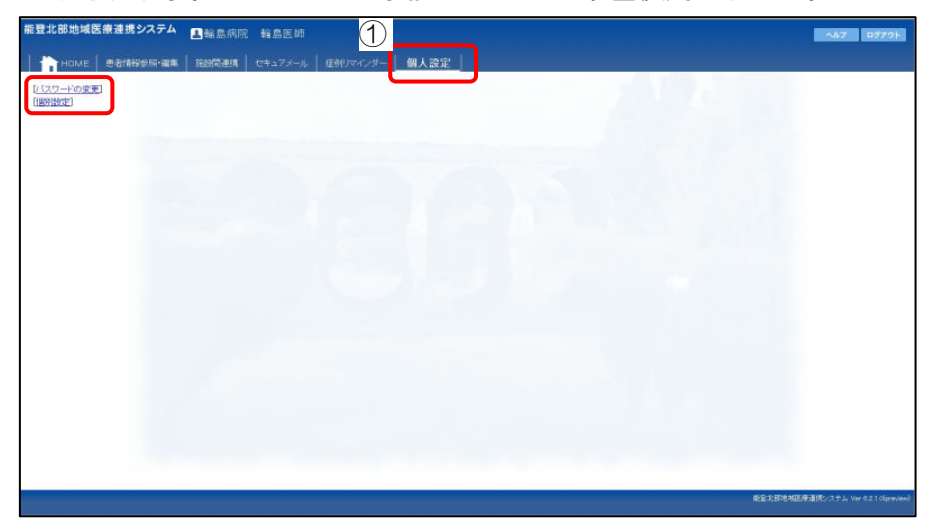

#### 10.2 個別設定: HOME設定

- ① 個別設定メニュー「個別設定」をクリックします。
- ② 事務局からのお知らせの表示範囲(過去日数)を指定します。
- ③ [設定を保存する]をクリックします。

|   | 能登北部地域医療法                                                                                       | 皇携システム 🎩 輪島              | 病院 輪島医師                                                                |        | AL7 D9705                  |
|---|-------------------------------------------------------------------------------------------------|--------------------------|------------------------------------------------------------------------|--------|----------------------------|
|   | Номе 🛛                                                                                          | stateore-war   19195     | 麒 セキュアメール 症例リマインダー 個人設定                                                |        |                            |
| 3 | <u> (1227-Fの変更</u> ) (100022) (10002) (10002) 参考情報参知・編集 (単者特常参知・編集 (単者特常重重) (デイリービュー) (創定を保存する) | HOME設定<br>TOPページ表示<br>単7 | ②<br>場からのお助 <sup>41</sup> 徳永 1 ※ 日本でを一覧条示する<br>ドビッ ス 徳永 1 ※ 日本でを一覧条示する |        |                            |
|   |                                                                                                 |                          |                                                                        |        |                            |
|   |                                                                                                 |                          |                                                                        |        |                            |
|   |                                                                                                 |                          |                                                                        | #State | 画像連邦システム Ver 6210(proview) |

#### 10.3 個別設定:患者検索画面

- ①「個別設定」画面内「患者検索画面」をクリックします。
- ② 設定については、以下の通りです。

#### 【検索動作】

- 「初回検索」画面を開いた時に合わせて患者履歴を検索する場合はチェックを入れる
- ・「検索範囲初期値」プルダウンより初期値を選択
- ・「ページ辺り表示件数初期値」プルダウンより初期値を選択
- ・「ソート順初期値」 プルダウンより初期値を選択

【検索時の動作】

- ・「最初に検索する範囲」 自施設のみ/全ての施設、から選択
- ・「同時に取得する患者履歴情報の日数」プルダウンより初期値を選択
- ③ [設定を保存する]をクリックします。

| <b>脂登北部地域医療連携システム</b> ■除患病院 輪島医師                                                                                                    | AL7 07795                            |
|----------------------------------------------------------------------------------------------------|--------------------------------------|
| 📅 HOME   患者情報参照・編集   1883時連携   セキュアメール   虚砂/アインダー   個人設定                                                                                                    |                                      |
| 100KE         全台信号的场中运程         1280日本社         14472/-/-/-         保み(安定)           1520日         大学校学校         日本         日本 |                                      |
|                                                                                                    | E NGE WILD TO JAN Ver 9210 (preview) |

#### 10.4 個別設定:デイリービュー

①「個別設定」画面内「デイリービュー」をクリックします。

② 設定については、以下の通りです。

【全般】

- ・「日付指定時の動作」開始日にする/指定日を中心/終了日にする、より選択
- ・「日付指定時のオフセット日数」 プルダウンより初期値を選択
- 「最初に表示するスタイル(デイリービュー)」プルダウンより初期値を選択
- ・「処方歴初回検索範囲」 プルダウンより初期値を選択
- ・「検査歴初回検索範囲」プルダウンより初期値を選択

【デイリービュー】

- 「タイムライン表示での初期グループ」プルダウンより初期値を選択
- ・「カレンダー和歴表示(10月)」神無月/神有月、より選択
- 【検査表示(グラフ)の規定値】
- •「グラフ化する範囲」検索範囲を開始日・終了日を範囲にする/結果の最大日・最小日を範囲する、 より選択
- ・「グラフ内容の設定」グラフに検査値を表示する、他施設も併せて表示する場合はチェックを入れる
   ③ [設定を保存する]をクリックします。

| ₩表示(ディリービュー)<br>日日指定時の参加<br>日前定時のオフピット日義<br>に表示するスタイル(ディー<br>成方是前の時代本報題<br>検査局がの時代本報題<br>-ビュー | の開始目にする ※指定目を中心 ○科丁目にする <sup>1000</sup> <sup>1000</sup> |   |  |
|-----------------------------------------------------------------------------------------------|----------------------------------------------------------------------------------------------------|---|--|
| 日付指記時の新竹<br>日指記時のオフヒット日委<br>に表示するスタイルビイル<br>レーニー<br>執方群が同様未報題<br>検査歴が同様未報題                    | (7期始日にする ※相応日を中心 ○科子日にする     (7)・・・・・・・・・・・・・・・・・・・・・・・・・・・・・・・・・                                                                                                    |   |  |
| 日付指定時の動作<br>付指定時のオフヒット目数<br>に表示するスタイルビディー<br>称方部70回線素解明<br>検査数70回線素解明<br>ビュー                  | ○開始日にする ●経営日年中心 ○月子日に下る<br>・<br>・<br>・<br>・<br>とするの年期にする。<br>をおかえ、日本市場合にある。<br>・<br>の日本市場合<br>・<br>の日本市場合<br>・<br>の日本市場合<br>・<br>・<br>・<br>・<br>・<br>・<br>・<br>・<br>・<br>・<br>・<br>・<br>・                                                                                                    |   |  |
| 日日語2時のオッヒット日義<br>に表示するスタイルビイ<br>私方部700時余裕辺<br>検査数700時余裕辺<br>ビュー                               | ***********************************                                                                                                    |   |  |
| 付指定時のオフセット日要<br>に表示するスタイル(テイ)<br>ビュー<br>した。<br>検査量初回検索範囲<br>検査量初回検索範囲<br>「ビュー<br>・<br>・       | 18世紀よ日代の(1) ●日分中央朝へ移動<br>「ならまた長年5月 単<br>「5月 単<br>「5月 単<br>「5月 二<br>「5月 二<br>「5日 二<br>「5日 二<br>「5日                                                                                                    |   |  |
| に表示するスタイル(ディ)<br>-<br>-<br>-<br>-<br>-<br>-<br>-<br>-<br>-<br>-                               | ウムシィスポニカ王           10月三           15月三           15月三           15月三           15月三           15月三           15月三           15月三           15月三           15月三           15月三           15月20日           15月20日           15月20日           15月20日           15月20日           15月20日           15月20日           15月20日           15月20日           15月20日           15月20日           15月20日           15月20日           15月20日           15月20日           15月3日           15月3日                                                                                                    |   |  |
| 処方歴初回検索範囲<br>検査歴初回検索範囲<br>ピュー<br>-                                                            |                                                                                                    |   |  |
| 検査歴初回検索範囲<br>-ビュー<br>:                                                                        | 15月 ※ 2イムライン実示での初期グループ オーター戦争 ※ カルンダ和聞表示(10月) ○村執月 ○神名月                                                                                                    |   |  |
| -Ľa                                                                                           | マイムライン表示での155期グループ オーター種約 ▼<br>カレンダ和国表示(10月) ○神無月 ○神毎月                                                                                                    |   |  |
|                                                                                               | カレンダ和国表示(10月) 〇神無月 〇神有月                                                                                                    | - |  |
|                                                                                               | The second control of the second second seco                                                                                                    |   |  |
| 示(グラフ)の規定値                                                                                    |                                                                                                    |   |  |
| グラフ化する範囲 OH                                                                                   | 鉄索範囲を開始日・終了日を範囲にする。<br>結果の最大日・最小日を範囲にする。                                                                                                    |   |  |
| グラフ内容の設定 図                                                                                    | プラフに検査値を表示する 日他施設も合わせて表示する                                                                                                    |   |  |
|                                                                                               |                                                                                                    |   |  |
|                                                                                               |                                                                                                    |   |  |